## **Rector Hayden**

## Setting up and utilizing your FREE Agent Profile on REALTOR.com

realtor.com<sup>®</sup>

## REALTOR.COM is the public/consumer facing website owned and operated by the National Association of REALTORS.

- 1: Use the following URL to create your Agent Profile on REALTOR.COM https://solutioncenter.realtor.com/ControlPanel/Login.aspx
- 2: Click **SIGN UP**
- Control Panel Sign Up
  3a... Use the e-mail address you have associated with LBAR / RHR / or NAR previously.

3b... Create a password

3c... Put in the phone number you use for business or that you have on file with LBAR/NAR

- 4: Next you'll enter in the state (Kentucky)
- Login Don't have an account? Sign Up Control Panel Sign Up The realtor.com® Control Panel has everything you Already have an account? Log in. need to manage your realtor.com® marketing solutions. Sign Up now! It's free. ค Email Address ۯ Manage your profile Confirm Email Address 😭 Enhance or view your listings Password 🛟 See the performance of your realtor.com@ solutions Confirm Password Confirm Phone Number Your Phone Number 0 Continue Need help or have a question? Visit our Help Center for more infor

5: Then, choose your MLS

Lexington-Bluegrass Association of REALTORS

## 6: HERE IS THE TRICKY PART!

6a... For MLS AGENT ID put in your 5 digit agent number.

6b... If that number does not work or gives you an error,

try your Member ID number or your NRDS ID.

6c... If neither of those ID numbers work, you'll need to contact customer service to setup your account (It's roughly a 5 minute phone call). There is a link for the Help Center on that page to get the current phone number.

Now you can sync your RealSatisfied Testimonials with your REALTOR.com reviews!